# Survey&Report 5.0

A guide to what is new

## Structure

- Survey menu / dashboard / settings
- Survey creation
- $\checkmark$  How to create a new survey
- ✓ Language options
- ✓ Question options
- Survey distribution
- ✓ Publishing
- $\checkmark~$  Emails and respondents
- ✓ Answers
- $\checkmark$  Other distribution methods
- Reports and Subreports
- $\checkmark$  How to create a new report
- ✓ Content
- ✓ Export
- ✓ Subreports
- Administration

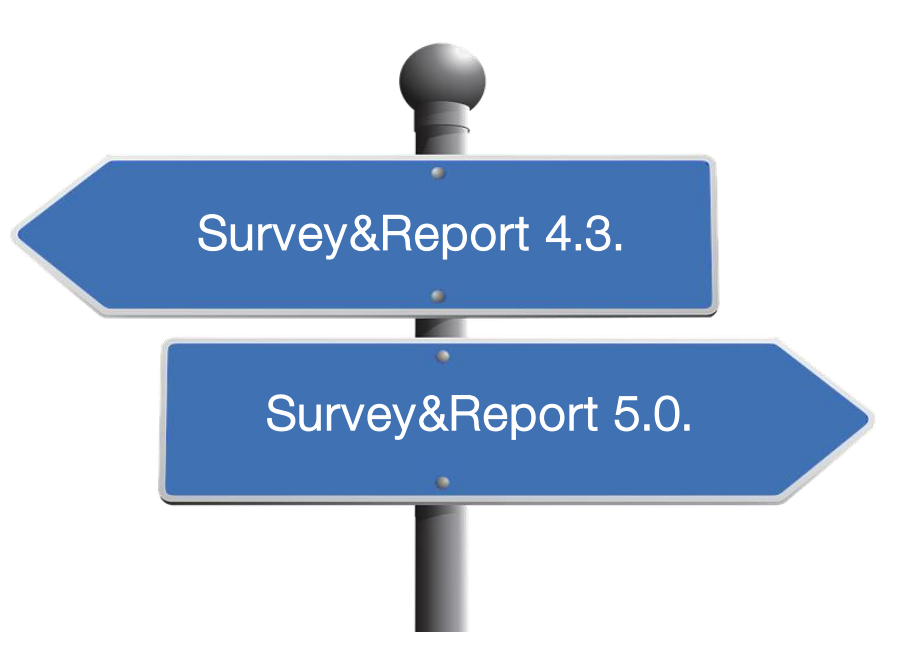

## Colour legend

Please note: specific colours are used in the presentation as follows:

• Red: Old version

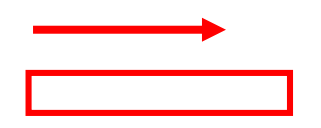

• Green: New version

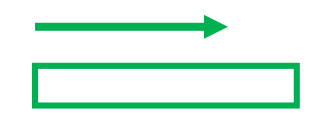

# Survey dashboard / menu / settings

## Survey dashboard

| 🛱 Survey                                                                                        | Survey information                                                                                                    | Shortcuts Changelog                                                                                                    |
|-------------------------------------------------------------------------------------------------|----------------------------------------------------------------------------------------------------|----------------------------------------------------------------------------------------------------|
| Customer survey L Construction  New survey  Find survey  Manage surveys  Construction  Settings | Customer survey L         Survey type       Publishing period         Respondent       -         Survey URL(s)       https://2019.test.artnet.local/srmetro/dev/Survey/291 | Construction<br>Settings<br>Content<br>Content<br>Preview<br>Design<br>Settilution                                                                                                    |
| - Content - Design - Preview  Distribution                                                      | Edit survey Statistics In numbers                                                                                                    | Settings Respondents Contents Contents |
| Answers Answers Report Templates Administration                                                 | Response rate<br>suawsuy                                                                                                    | Paper Survey Other distribution Answers Show answers Export data      Handle text answers                                                                                                    |
| Pelp                                                                                            | Submitted answers                                                                                                    | Actions<br>Finish construction<br>Copy survey<br>Copy as template<br>Remove                                                                                                    |

The survey dashboard works as a starting page for the survey. It gives a summary of the survey information and access to all pages and actions. Access it by clicking the top of the left menu.

The dashboard is divided into several parts, with content depending on the survey status: *Survey information, Created reports, Statistics, Shortcuts* and *Changelog.* 

Actions may include:

- Finish construction
- Reopen construction
- Close survey

-

- Reopen survey
- Archive survey
- Restore from archive
- Anonymise

## Main menu – Survey

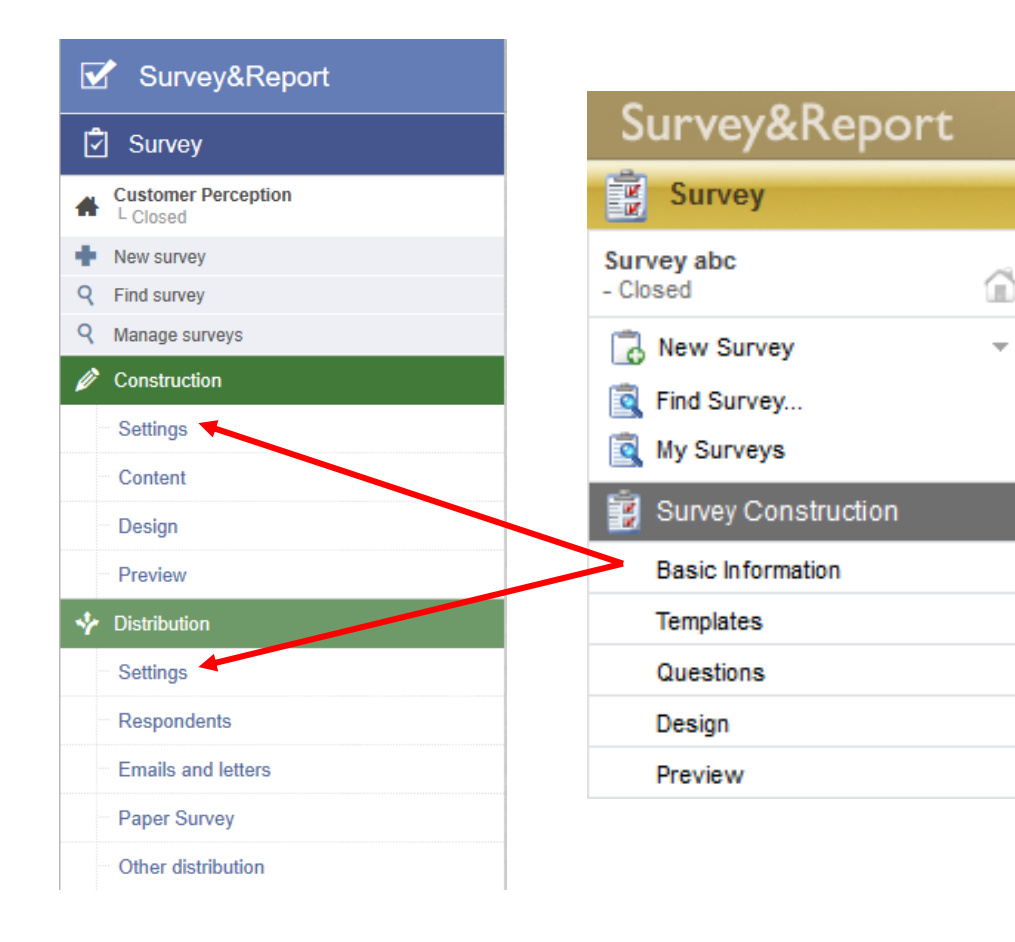

While Survey&Report's functionalities remain the same or have been expanded, some of them can now be found in other places, e.g. headers and introduction texts can now be added under Survey > Construction > Content.

Several of the tabs under *Basic Information* in version 4 are now available on the two Settings pages under Survey Construction and Distribution.

Ŧ

## Main menu – Survey

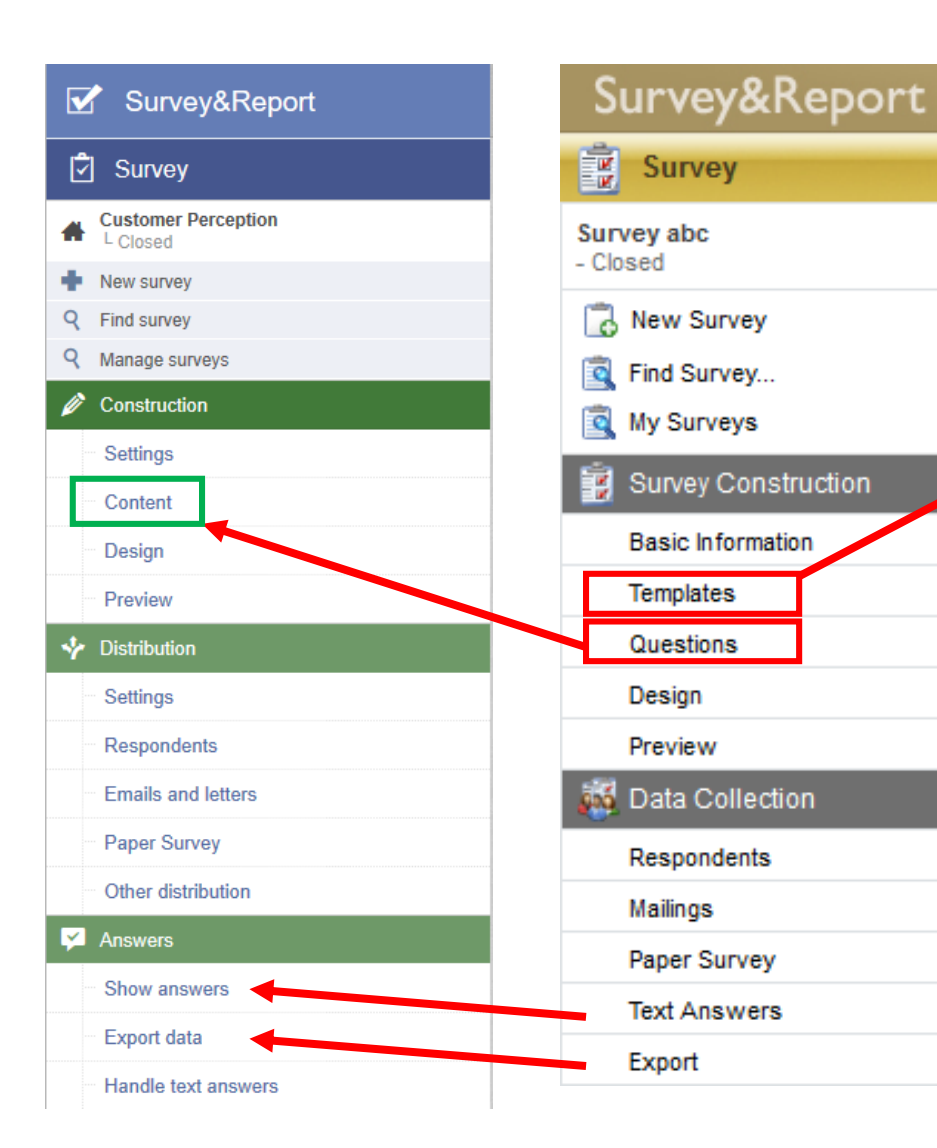

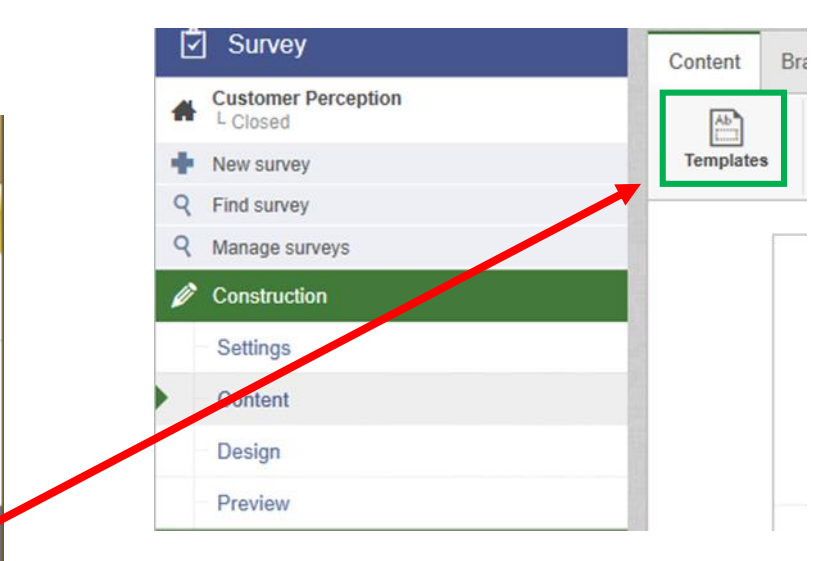

*Templates* can now be found in the top menu under *Content.* 

Questions are now included in Content.

*Text Answers* (now called *Handle text answers*) and *Export* (now called *Export data*) now have their own new section within the title *Answers* as well as an additional subsection called *Show answers*.

Ê

 $\mathbf{T}$ 

# Survey creation

### New survey

To create a new survey, go to *Survey* > *New survey* in the main menu and a pop-up window will appear. There you can choose between creating a *new blank survey, copying an existing survey* or *creating a new survey based on a template*.

| Survey&Report                        | New survey                                                                                                    |                             |
|--------------------------------------|----------------------------------------------------------------------------------------------------|-----------------------------|
| 🖞 Survey                             | New survey Define name                                                                                                   | New blank survey            |
| TEST     Construction     New survey | New blank survey<br>A blank survey does not contain any predefined settings.                                             |                             |
| Q Find survey     Q Manage surveys   | Copy existing survey<br>Create a new survey by copying an already existing survey                                        |                             |
| Construction                         | New survey from template<br>Create new survey based on a template. Templates can contain several settings and questions. | Copy existing<br>survey     |
|                                      |                                                                                                    | New survey from<br>template |
|                                      | Previous Next      Finis                                                                                                 | h Cancel                    |

## New blank survey

|                                |                                                     |                      |                                          |         | New survey  |
|--------------------------------|-----------------------------------------------------|----------------------|------------------------------------------|---------|-------------|
| New survey                     |                                                     |                      | 2                                        |         | Ne          |
|                                | New survey                                          |                      | Define name                              |         | Survey name |
| Survey name                    |                                                     |                      |                                          |         |             |
|                                |                                                     |                      |                                          |         | Survey type |
| Survey type                    |                                                     |                      | Settings for the anonymous respondent su | irvev — | Anonymous   |
| Anonymous                      | Respondent Public                                   |                      |                                          |         | Languages   |
| Languages                      | ✓ Eng                                               | glish                | Exceptions from anonymity restrictions   |         | English     |
| 🗸 English                      |                                                     | ū                    | Display the 'Save' button 🚯              | ×       |             |
|                                | Select survey langua                                | qe                   | Display respondent data 🚯                | ×       |             |
|                                |                                                     |                      | ~ V Connected respondent categories      |         |             |
|                                |                                                     |                      | No respondent categories connected       |         |             |
|                                |                                                     |                      | Previous Next      Finish                | Cancel  | New survey  |
| Choose a .<br><i>Languages</i> | <i>Survey name</i> , <i>S</i><br>s that shall be av | <i>urvi</i><br>vaila | <i>ey type</i> and the<br>able.          |         | Survey name |
| 00                             |                                                     |                      |                                          |         | Survey type |
| Jopondino                      |                                                     | of                   | aurovitiona different                    |         | Anonymous   |
| vepending                      |                                                     | 01                   | Survey type, unierent                    |         | Languages   |
| settings are                   | e displayed in th                                   | e ri                 | ght section.                             | V       | ✓ English   |
|                                |                                                     |                      |                                          | -       |             |
|                                |                                                     |                      |                                          |         |             |

All settings can be edited later under *Survey* > *Distribution* > *Settings*.

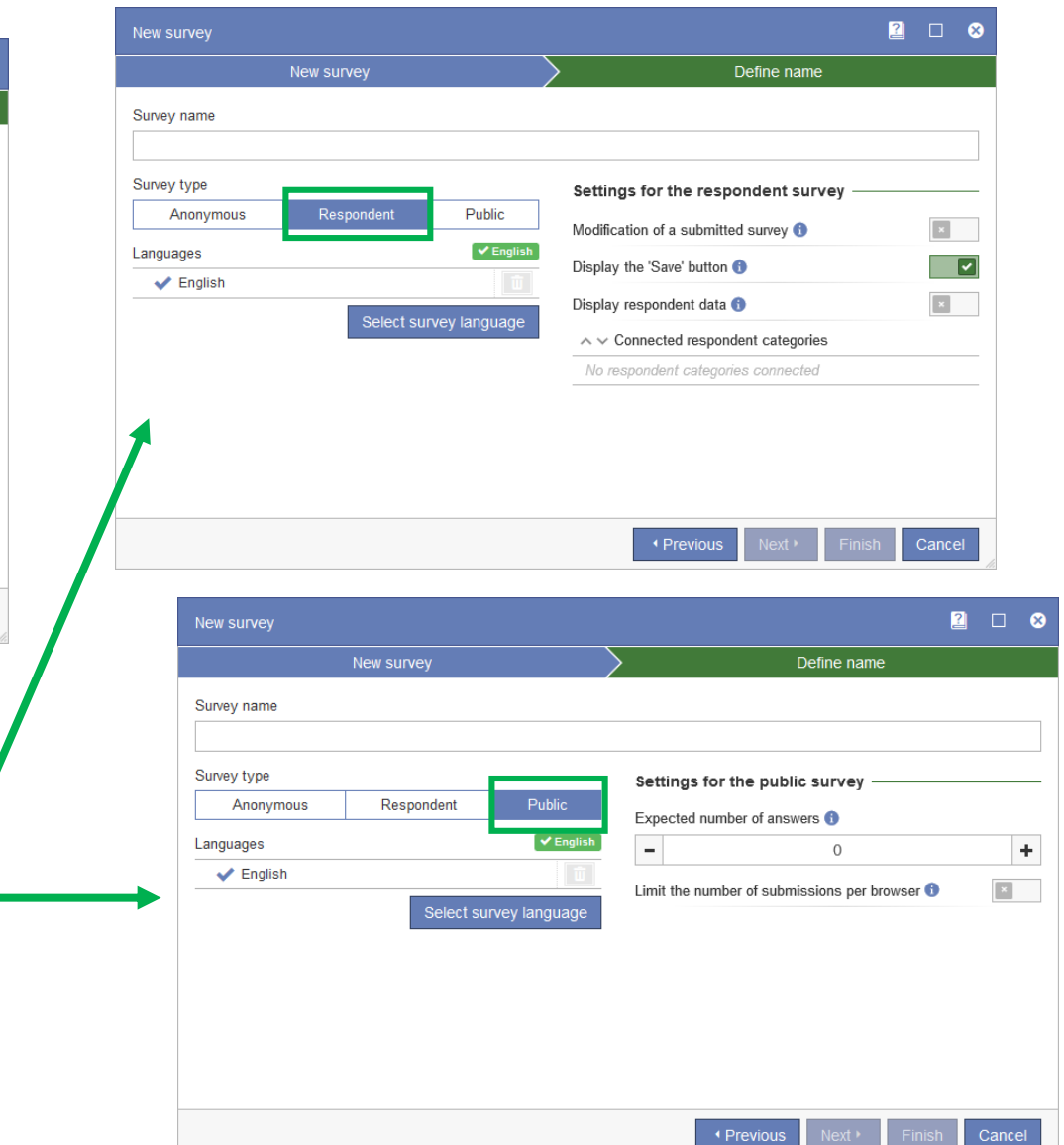

## New survey from template

| New survey                                              |              |                     | 2 🗆 😣               |
|---------------------------------------------------------|--------------|---------------------|---------------------|
| New survey Sel                                          | ect template |                     | )efine name         |
| Search Available survey templates                       |              | Selected survey tem | ्र¢ २<br>plates ——— |
| Compare Template                                        | en ^         | Linda template      | en 🛍                |
| Linda template                                          | en           | Compare Template    | en                  |
| Copy of Test Survey Free Time Activities                | en           | EM-FDR              | •                   |
| Ab Template for Kopia av Pågående enkät - Sussie testan | ivän sv      |                     |                     |
| EM-FDR                                                  | -            |                     |                     |
| Ab ST-PDR                                               | <b>—</b>     |                     |                     |
|                                                         |              | Previous     Next   | Finish Cancel       |

When you click *New survey from template*, you land on the page *Select template* where available templates are listed. Select a template by simply clicking it.

Your selected template(s) are then moved to the right side of the window. Add as many templates as you wish and use drag and drop to change the order of the selected templates. All questions and logic from the selected templates will be added to the survey. Design and settings will only be fetched from **the first template** in your list of selected templates.

Click Next to continue on to the Define name page, where you can edit the name and the survey settings (See New blank survey).

## Copy existing survey

| Select Survey                                                            | 2 🗆 😣                   |
|--------------------------------------------------------------------------|-------------------------|
| Search                                                                   | 9 ₹↓ ♦₀                 |
| TEST_STOR_ENKÄT_AUTOMATSVAR_Kopia01     Active Response: 1% (12 of 1000) | 20/11/2019 - 31/12/2019 |
| Copy of Test Survey Free Time Activities<br>Construction                 | en                      |
| TEST_STOR_ENKÄT_AUTOMATSVAR                                              | sv                      |
| Byte av standardspråk                                                    | -                       |
| Active Answers: 0                                                        | 21/11/2019<br>en        |
| Closed Response: 40% (4 of 10)                                           | 20/11/2019              |
| Construction                                                             | en                      |
| C TEST_ENKEL_05_SSTAO<br>Active Answers: 159                             | <b>SV</b><br>20/11/2019 |
| Enkät med textvariabler     Active Answers: 1                            | 19/11/2019              |
| Construction                                                             | en                      |
| Kopia av Filip test                                                      | en 🗸                    |
| K 1                                                                      | 23456 N                 |
|                                                                          | Close                   |

When you click *Copy existing survey*, a list of the 50 newest surveys you have the right to see will be shown on the first page. If there are more results, numbered pages will be shown at the bottom of the page for you to click through, or use the search field on the top to find your desired survey. Select the survey you want to copy by clicking on it.

On the *Define name* page, you can edit the default survey name "Copy of [survey name]". It is also possible to edit the survey settings (See New blank survey above) or you can click *Finish* to create a new survey using the predefined settings from the copied survey.

## Add language(s) for survey translation

| New survey  |                            |                    |                                       | 2 🗆 🔇 | Select survey languages 🛛 🛛 😣                               |
|-------------|----------------------------|--------------------|---------------------------------------|-------|-------------------------------------------------------------|
| New         | survey                     |                    | Define name                           |       | Select All / Deselect All                                   |
| Survey name |                            |                    |                                       |       | <ul> <li>English</li> <li>French</li> <li>German</li> </ul> |
| Survey type |                            |                    | Settings for the respondent survey —  |       | <br>Spanish                                                 |
| Anonymous   | Respondent                 | Public             | Modification of a submitted survey () | ×     | Swedish                                                     |
| Languages   | <ul> <li>Englis</li> </ul> | sh (United States) | Display the 'Save' button 🚯           |       | Save Close                                                  |
|             | Select surve               | ey language        | Display respondent data ()            | ×     |                                                             |
|             |                            |                    | No respondent categories connected    |       |                                                             |

Click *Select survey* language to select one or more languages that your survey should be available in.

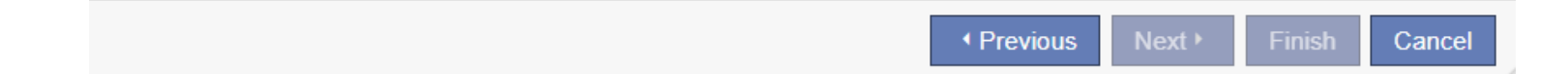

## Thank You Message; Consent

|                                                   | Distribution settings At completed survey                                                    | Properties Introductory Text Header/Footer Thank You Messag                  |
|---------------------------------------------------|----------------------------------------------------------------------------------------------|------------------------------------------------------------------------------|
|                                                   |                                                                                              | Basic Information Settings Layout Access Publishing                          |
|                                                   | Save Finish construction                                                                     | General Settings Published:                                                  |
|                                                   | Display the 'Print' button ()                                                                | Automatically close the survey when<br>the above selected publication period |
| Survey name                                       | At submitted survey, do the following:                                                       | ends                                                                         |
| TEST                                              | Show thank you message                                                                       | Send notification to the owner _ None -                                      |
| Survey language                                   | Thank you message                                                                            | Validation message: <ul> <li>Default  </li></ul>                             |
| English (United States)                           | Simple 🗸 🧪                                                                                   | Respondent may print survey O Yes  No before sending it:                     |
| Is multilingual () Select survey language Consent |                                                                                              | Respondents are allowed to<br>save and resume the survey<br>at a later date: |
| Ask for consent                                   | The <i>Consent Form</i> and <i>Consent Refused</i> can now be modified under <i>Survey</i> > | Respondents are allowed to<br>go back to previous page:                      |
| Default  Message shown when consent is refused    | <i>Construction &gt; Settings ,</i> while the <i>Thank you Message</i> can be edited under   | When a Survey Has Been Submitted<br>Thank you message: 1                     |
| Default 🔹 🧪                                       | <ul> <li>Survey &gt; Distribution &gt; Settings &gt; At completed survey.</li> </ul>         |                                                                              |

## Introductory text, Header/Footer

| 🛱 Survey         | Content Arrange questions Branching logic                                                     |                                                                    |
|------------------|-----------------------------------------------------------------------------------------------|--------------------------------------------------------------------|
| Construction     |                                                                                               | Properties Introductory Text Header/Footer Thank You Message       |
| New survey       | Templates Add page Delete page Import questions Survey overview Survey texts Hide text editor | Basic Information Settings Lavout Access Publishing                |
| Q Find survey    |                                                                                               |                                                                    |
| Q Manage surveys |                                                                                               | Desian                                                             |
| Construction     | Edit your neader nere                                                                         | Header: 1                                                          |
| - Settings       |                                                                                               | Footer:                                                            |
| Content          | This is an introduction text                                                                  |                                                                    |
| - Design         | 01                                                                                            | Survey theme: Default                                              |
| Preview          | 1. Is this the first question?                                                                | Question numbering: Decimal                                        |
| + Distribution   | Yes 🗊                                                                                         | Progress indicator: None                                           |
| P Answers        | O No                                                                                          | One question per page                                              |
| 🚮 Report         |                                                                                               | Page break after introductory text                                 |
| Templates        |                                                                                               |                                                                    |
| 📽 Administration |                                                                                               | Introductory taxt as well as Handarand                             |
| ? Help           |                                                                                               | <i>Footer</i> can now be directly edited in the                    |
|                  | Edit your footer here                                                                         | survey under <i>Survey</i> > <i>Construction</i> > <i>Content.</i> |

## Questions

| Survey&Report                                              | A / Survey / TEST / Edit                                                                                                    | New question                                                                    |
|------------------------------------------------------------|----------------------------------------------------------------------------------------------------|---------------------------------------------------------------------------------|
| 🕄 Survey                                                   | Content Branching logic Arrange questions                                                                                                    |                                                                                 |
| TEST     L Construction     New survey     Find survey     | Templates Add page Detete page Import questions Survey overview Survey texts editor                                                                                                    | Single-Choice                                                                   |
| Q Manage surveys     Construction     Settings     Conject | TEST AND TUTORIAL                                                                                                    | Yes / No Image Map Radio Buttons Drop Down List Rating Multiple-Choice          |
| Design     Preview     Distribution                        | This is just an introductory text                                                                                                    | Image Map Check Boxes Select Box Matrix                                         |
| Answers     Report                                         | O Yes O No                                                                                                    | Side by Side Radio Buttons Check Boxes Rating Rank                              |
| Templates  Administration  Help                            | 8?       C2       4       III       D       III       C2       III       C2       C2       <                                                                                                    | Matrix Open                                                                     |
|                                                            | Very good       Good       Bad       Very bad       Add answer<br>option.       Image: Control of the control of the control of | Numeric<br>Field Interval Slider Slider Interval Multiple<br>Text<br>Field Memo |
|                                                            | This is a footer example                                                                                                    | Calendar<br>Date Time Interval                                                  |
|                                                            |                                                                                                    | Other Attachment Informational texts                                            |
|                                                            |                                                                                                    | Text Popup Text                                                                 |
| Click the select a                                         | button to add a new question – then question type.                                                                                                    | Import                                                                          |

## Inline editing

In the new Survey&Report version, it is now possible to edit the questions directly via inline editing on the *Content* page.

|             | ው 🕈       |          | T     | \$         | Ξ |   |   |   |   |                |           |  |      | 8 |   |
|-------------|-----------|----------|-------|------------|---|---|---|---|---|----------------|-----------|--|------|---|---|
| Which       | browser   | do vou   | 11502 | ,          |   |   |   |   |   |                |           |  |      |   | + |
| VVIIICII    | DIOWSCI   | uo you   | use:  |            |   |   |   |   |   | <br>           |           |  | <br> |   | Ø |
| E           | dge       |          |       |            |   |   |   |   |   |                |           |  |      |   | Ū |
| <pre></pre> | n d       | <u> </u> | ~ .   | <u>*</u> ~ | в | Ι | U | 8 | ► | \$<br><b>F</b> | $\otimes$ |  |      |   |   |
| Sa          | afari     | C        |       |            |   |   |   |   |   |                |           |  |      |   |   |
|             | Add answe | er optio | n.    |            |   |   |   |   |   |                |           |  |      |   | • |

Add **design elements** and/or a **comment field** to your question when doing the inline editing by clicking the corresponding buttons in the toolbar of the inline editor.

When editing the content of the question, a number of buttons for formatting the text will appear.

One of them is the 🔁 button that allows you to reuse your respondents' previous answers in later questions on later pages within the same survey. You can insert this so called *Piped answer tag* in a question title, subquestion or design element.

## Advanced editing

| Editing question "How do you like your workplace?" |                         |                                              | 2 🗆 😣            |                                                                        |
|----------------------------------------------------|-------------------------|----------------------------------------------|------------------|------------------------------------------------------------------------|
| Settings Answer options and subquestions           |                         |                                              |                  |                                                                        |
| Question title                                     |                         |                                              |                  | After clicking the <u>southing</u> button, the <i>Advanced editing</i> |
| How do you like your workplace?                    |                         |                                              | Ø <sub>0</sub> – | window with the tabs <i>Settings</i> and <i>Answer options and</i>     |
| Type and layout                                    | Settings                |                                              |                  | subquestions opens.                                                    |
| Question type                                      | Numbering               |                                              |                  |                                                                        |
| Matrix - Radio Buttons Change                      | Compulsory              |                                              | ×                |                                                                        |
| Question theme                                     | Hidden from start       |                                              | ×                |                                                                        |
| Survey default                                     | Include a comment field |                                              | ×                | Enable formatting                                                      |
|                                                    | Repeat headers          |                                              | ×                |                                                                        |
|                                                    |                         | Editing question "How do you like your workp | lace?"           |                                                                        |
|                                                    |                         | Settings Answer options and subquestions     |                  | Iext entry size                                                        |
|                                                    |                         | Subquestions                                 |                  | 'I don't know' option                                                  |
|                                                    |                         | 1 The people                                 |                  | ¢°, → İÌ                                                               |
|                                                    |                         | 1 2 The food                                 |                  | α¢ - ₩                                                                 |
| 🕂 👻 Edit as text                                   |                         | 1 3 The tasks                                |                  | ¢°, - ₩                                                                |
| Add an "I don't know" optio                        | n                       | + Edit as text                               |                  |                                                                        |
| Add text entry option                              |                         | Answer options                               |                  |                                                                        |
|                                                    |                         | 1 Not really                                 |                  | 1 🕫 – 🔟                                                                |
|                                                    |                         | 1 2 It's okay                                |                  | 2 🐼 🖬                                                                  |
|                                                    |                         | Edit as text                                 |                  |                                                                        |
|                                                    |                         |                                              |                  | OK Cancel                                                              |

## Translate survey content into another language

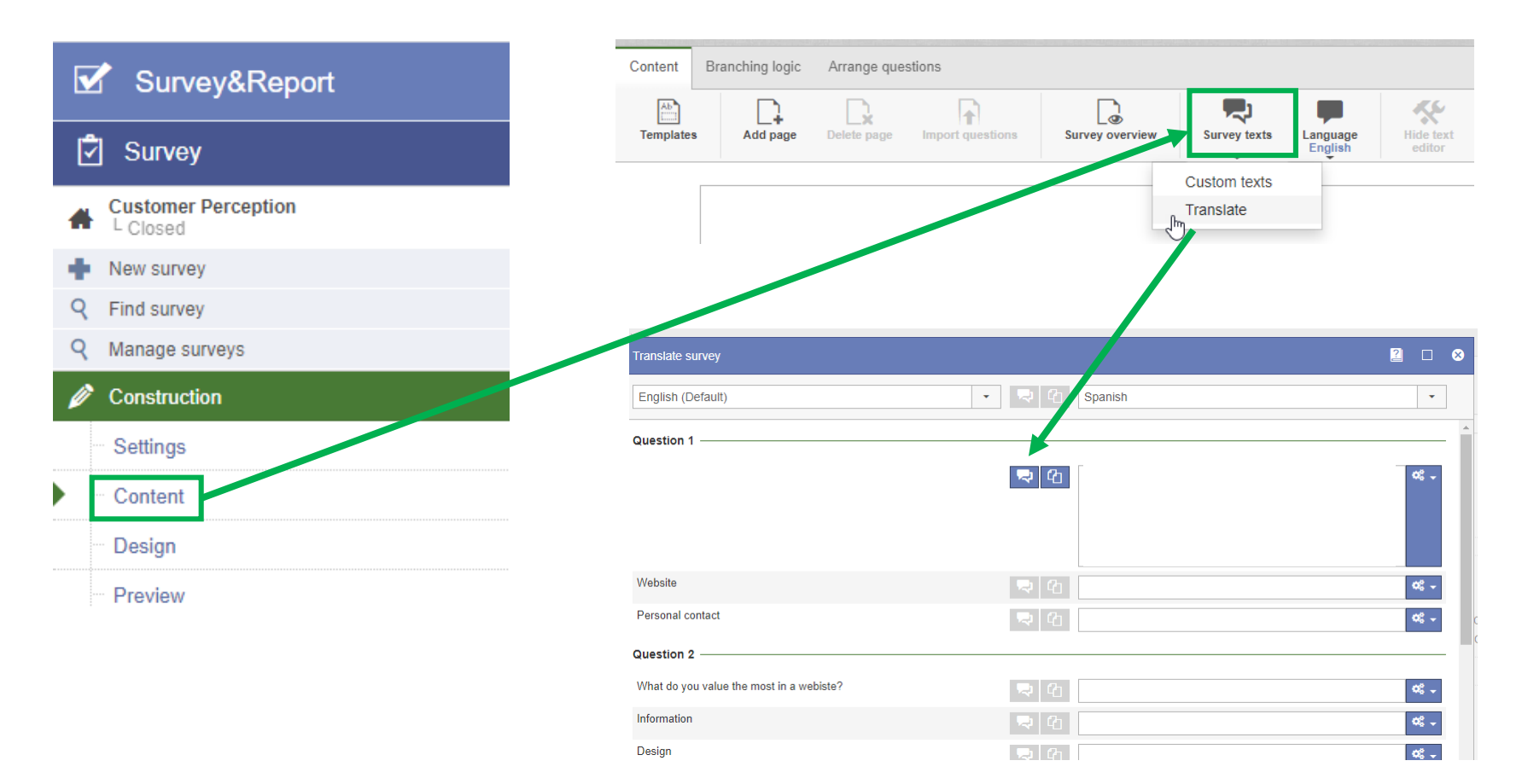

To **translate** the content of your survey, go to *Survey* > *Construction* > *Content* > *Survey texts*, where you will be able to select the *Translate* option by clicking

You can add all languages you wish to translate the survey into in order to have this option enabled. (See *Add language(s) for survey translation*).

# Translate survey content into another language (single question)

| Survey&Report       | 1. How is the weather today?                 |                  |
|---------------------|----------------------------------------------|------------------|
| Survey              | 0                                            | 100              |
| Customer Perception | Editing question "How is the weather today?" | English 👻 🔽 🗖    |
| New survey          | Settings Answer options and subquestions     | ✓ English        |
| Find survey         |                                              |                  |
| Manage surveys      | Question title                               | 8 <b>4</b>       |
| Construction        | How is the weather today?                    | V <sub>0</sub> • |
| Settings            | Editing question "How is the weather today?" | German 🕶 🔽 🗖     |
| Content             | Luiung question from is the weather today?   |                  |
| Design              | Settings Answer options and subquestions     |                  |
| Preview             | Question title                               | - <del>84</del>  |
|                     |                                              | V <sub>0</sub> ¥ |

Translate single questions manually under *Construction* > *Content by* clicking the pen icon and then selecting the language to which you want to translate your question in the yellow box on the top of the window.

## Branching logic

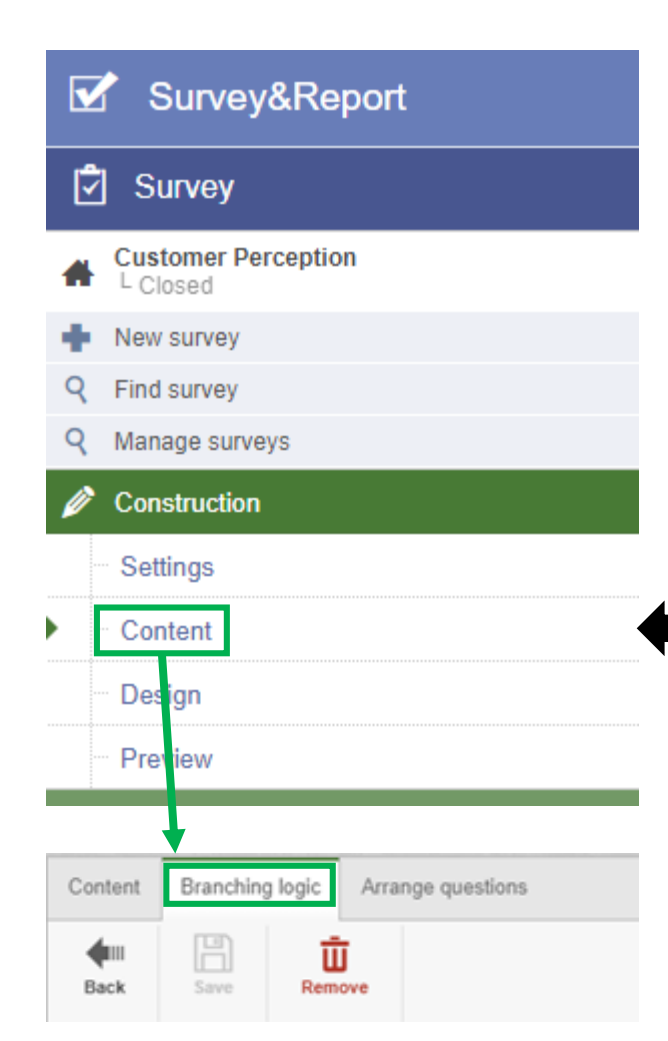

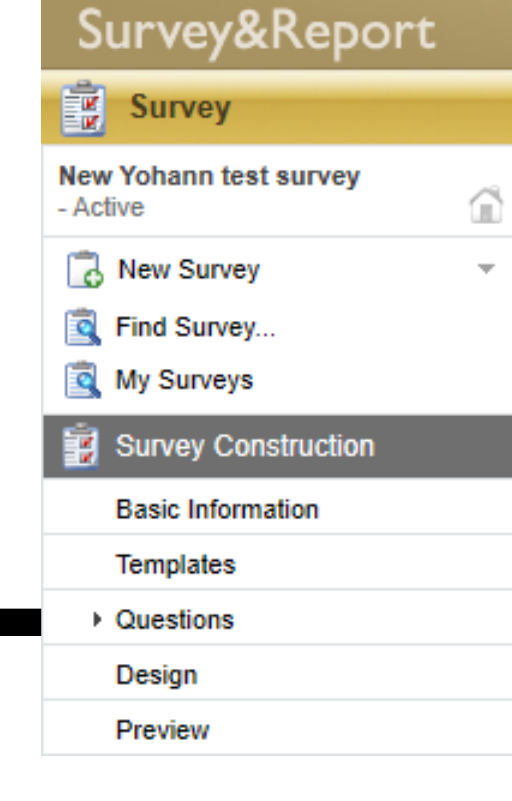

In version 4, the *Branching logic* (before referred to as *Conditions*) option was to be found in *Survey Construction* > *Questions*. In version 5, branching logic is located under *Construction* > *Content* > *Branching logic*.

| Content Branching logic Arrange questions |                                  |
|-------------------------------------------|----------------------------------|
| Back Save Remove                          |                                  |
| if you prefer website, why?               | Branching logic Triggers         |
|                                           | Name                             |
| design                                    | IT you prefer website, why?      |
| time caving                               | Quota                            |
| and saving                                | Conditions                       |
| information                               | All of 🔫                         |
| easy to use                               |                                  |
| Personal contact                          | Question           01         1. |
| no design                                 | is exactly                       |
|                                           | Website (1)                      |
| no information                            | +                                |
| no ease of use                            |                                  |
| no time saving                            | Actions                          |
| +                                         |                                  |
|                                           |                                  |

## Triggers & Quota

| Branching logic Triggers                                             |     | Condition Advanced settings                                      |
|----------------------------------------------------------------------|-----|------------------------------------------------------------------|
| When a survey page is loaded <b>1</b>                                | ×   | Name: The end                                                    |
| When a conditional question is answered or the answer is changed $($ |     | Apply: when a survey page is loaded                              |
| When leaving a survey page 🚯                                         | ×   | when a conditional question is answered or the answer is changed |
| When the survey is submitted 🚯                                       |     | ✓ before a survey page is left                                   |
|                                                                      |     | when the survey is submitted                                     |
|                                                                      |     |                                                                  |
|                                                                      |     |                                                                  |
|                                                                      |     |                                                                  |
| Branching logic Triggers                                             |     |                                                                  |
| Name                                                                 |     | Condition Advanced settings                                      |
| The end                                                              |     |                                                                  |
| Quota                                                                |     | Name:                                                            |
| Counter                                                              |     | Quota limit: 100                                                 |
| Current value Quota limit                                            |     | Current value: 0 SReset                                          |
| - 0 + - + - 0 +                                                      | - + | 1                                                                |

To use the quota that was formerly found under the tab *Quota* in the *Questions* section, you now enable the setting *Quota* when editing your survey's branching logic.

# Survey distribution

## Emails & Respondents

| ✓ Survey&Report     | Survey&Report            |
|---------------------|--------------------------|
| 🗟 Survey            | Survey                   |
| Customer Perception | Test Linda D<br>- Active |
| New survey          | New Survey               |
| Q Find survey       |                          |
| Q Manage surveys    | Sind Survey              |
| Construction        | 🔯 My Surveys             |
| ✤ Distribution      | Survey Construction      |
| Settings            | Data Collection          |
| Respondents         | Respondents              |
| Emails and letters  | → Mailings               |
| Paper Survey        | Export                   |
| Other distribution  | Close survey             |
| Answers             | Reports                  |
| 🕋 Report            |                          |
| 🖹 Templates         | iemplates                |
| Administration      | Administration           |
|                     | 2 Help                   |
| ? Help              | C noib                   |

The category *Data collection* no longer exists in the new version. *Mailings* can now instead be found under *Survey* > *Distribution* > *Emails and* letters.

#### *Respondents* are now found under *Distribution* > Respondents.

ŝ

\*

## Emails

| Survey             |                                                                    | New email                                                                         | 2 🗆 🕄                                            |
|--------------------|--------------------------------------------------------------------|-----------------------------------------------------------------------------------|--------------------------------------------------|
|                    | Email Email inbox Letter                                           | Type Settings                                                                     | Confirm                                          |
| Construction       |                                                                    | Ab Reminder                                                                       |                                                  |
| New survey         | Email schedule New email Copy email Confirm sending Refresh Delete | The email will be sent to all respondents who have not yet submitted the          | e survey. Only available for respondent surveys. |
| Q Find survey      | Status - Email type - Subject - Date -                             | All respondents                                                                   |                                                  |
| Q Manage surveys   |                                                                    |                                                                                   |                                                  |
| Construction       |                                                                    | The email will be sent to all respondents who have submitted the survey           | y. Only available for respondent surveys.        |
| - Settings         |                                                                    | Specific respondents<br>The email will only be sent to the respondents you select |                                                  |
| Content            |                                                                    | Despendents who have stated approximates survey                                   |                                                  |
| Design             |                                                                    | The email will be sent to the respondents who have started to answer the          | e survey but not yet submitted it.               |
| Preview            |                                                                    |                                                                                   |                                                  |
| Distribution       |                                                                    |                                                                                   |                                                  |
| Settings           |                                                                    |                                                                                   |                                                  |
| Respondents        |                                                                    |                                                                                   |                                                  |
| Emails and letters |                                                                    |                                                                                   |                                                  |
| Paper Survey       | No emails.                                                         |                                                                                   |                                                  |
| Other distribution | Create a new email or select an existing email schedule.           |                                                                                   |                                                  |
|                    |                                                                    |                                                                                   | Previous Next⊁ Finish Cancel                     |

Click the 🐻 button to select an email schedule that you have prepared in the *Administration* or click *New email* 📫 to create a single new email for your survey.

## Other distribution

These 4 new distribution options can be found in the new version of Survey&Report:

Embed your first survey page with HTML code on your website.

| Language     Embedded code       English     • Survey&Report Embedded Survey<br><script src="https://2019.test.artnet.local/srmetro/dev/Survey&lt;br&gt;/788/en?embedded=1"></script><br><script><br>document.write(survey788.render());</th><th>Embedded</th><th>IFrame</th><th>Pop-up</th><th>QR code</th><th></th><th></th><th></th></tr><tr><td></script><br>End of Survey&Report Embedded Survey <td>Language</td> <td></td> <td></td> <td></td> <td></td> <td>Embedded code<br/><!-- Survey&Report Embedded Survey--><br/><script src="https://2019.test.artnet.local/srmetro/dev/Survey&lt;br&gt;/788/en?embedded=1"></script><br/><script><br>document.write(survey788.render());<br></script><br/><!-- End of Survey&Report Embedded Survey--></td> <td>.ii</td> | Language |  |  |  |  | Embedded code<br>Survey&Report Embedded Survey<br><script src="https://2019.test.artnet.local/srmetro/dev/Survey&lt;br&gt;/788/en?embedded=1"></script><br><script><br>document.write(survey788.render());<br></script><br>End of Survey&Report Embedded Survey | .ii |
|----------------------------------------------------------------------------------------------------|----------|--|--|--|--|----------------------------------------------------------------------------------------------------|-----|
|----------------------------------------------------------------------------------------------------|----------|--|--|--|--|----------------------------------------------------------------------------------------------------|-----|

#### Embed the survey as a **frame** or an **external resource**.

| Embedded                   | IFrame | Pop-up QR | code    |  |  |                                                                                                    |  |  |  |  |  |
|----------------------------|--------|-----------|---------|--|--|----------------------------------------------------------------------------------------------------|--|--|--|--|--|
| Language                   |        |           |         |  |  | IFrame code                                                                                                    |  |  |  |  |  |
| English                    |        |           |         |  |  | Survey&Report IFrame Survey                                                                                                    |  |  |  |  |  |
| IFrame width IFrame height |        |           |         |  |  | <pre><iframe 800"="" frameborder="0" height="600" src="https://2019.test.artnet.local/srmetro/dev/Survey/788/en width="></iframe></pre> |  |  |  |  |  |
| - 800 -                    |        |           | + - 600 |  |  | End of Survey&Report IFrame Survey                                                                                                    |  |  |  |  |  |
|                            |        |           |         |  |  |                                                                                                    |  |  |  |  |  |
|                            |        |           |         |  |  |                                                                                                    |  |  |  |  |  |
|                            |        |           |         |  |  |                                                                                                    |  |  |  |  |  |
|                            |        |           |         |  |  | Сору                                                                                                    |  |  |  |  |  |
|                            |        |           |         |  |  |                                                                                                    |  |  |  |  |  |

A **pop-up window** appears when the web page loads, asking if the visitor wants to participate in the survey.

| Embedded IFram | e Pop-up | QR code |                |                                                                                                    |
|----------------|----------|---------|----------------|----------------------------------------------------------------------------------------------------|
| Language       |          |         |                | Pop-up code                                                                                                    |
| English        |          |         | -              | Survey&Report Survey Pop-up                                                                                                    |
| Width          |          | Height  |                | <script src="https://2019.test.artnet.local/srmetro/dev/Survey&lt;br&gt;/788/en2popup=1&amp;probability=100&amp;width=600&amp;beight="></script> |
| - 600          | ·        | + -     | Auto +         |                                                                                                    |
| Probability 🕕  |          | Message |                |                                                                                                    |
|                | 100      | %       | Pop-up message |                                                                                                    |
|                |          |         |                | lı.                                                                                                    |
|                |          |         |                | Сору                                                                                                    |

A **QR code** is generated that the respondents can scan with their phones in order to fill out the survey.

| Embedded | IFrame | Pop-up | QR code |                                       |                                |
|----------|--------|--------|---------|---------------------------------------|--------------------------------|
| Language |        |        |         | QR code                               |                                |
| English  |        |        |         |                                       |                                |
| Size     |        |        | ECC     |                                       |                                |
| -        | 5      | -      | • Me    | lium 🔹                                |                                |
|          |        |        |         |                                       |                                |
|          |        |        |         |                                       |                                |
|          |        |        |         |                                       |                                |
|          |        |        |         |                                       |                                |
|          |        |        |         | Link to QR code                       |                                |
|          |        |        |         | https://2019.test.artnet.local/srmetr | o/dev/Survey/788/en?qr=1& Copy |

## When a survey has been submitted

| v   | Survey&Report          | A / Survey / TEST / Distribution / Settings                   |   |
|-----|------------------------|---------------------------------------------------------------|---|
| Ľ   | Survey                 | Distribution settings At completed survey                     |   |
| Ħ   | TEST<br>L Construction |                                                               |   |
| ٠   | New survey             | Save Finish construction                                      |   |
| ۹   | Find survey            |                                                               |   |
| ۹   | Manage surveys         | Display the 'Print' button 🚯 Email confirmation to respondent | 0 |
| Ø   | Construction           | Display the 'Download answers' button 🚯                       |   |
| ÷   | Distribution           | Thank you message                                             |   |
|     | Settings               | Simple 🗸 🖉                                                    |   |
|     | Respondents            | Open a webpage 🚯                                              |   |
|     | Emails and letters     | Webpage URL                                                   |   |
|     | Paper Survey           | https:// •                                                    |   |
|     | Other distribution     | Warning when leaving/closing the survey unsubmitted           |   |
| Y   | Answers                | Warning message                                               |   |
| â   | Report                 | No warning was selected 🔹 🖉                                   |   |
| 105 |                        | Let the respondent confirm the submitting of the survey       |   |
| Ľ   | Templates              | Confirmation message                                          |   |
| ¢   | Administration         | No message is selected 🗸 🗸                                    |   |

Main Organisation Survey Introductory Text Header/Footer Thank You Mess Properties Copy of Media Survey 2 - Active Basic Information Settings Layout Access Publishing Survey URL(s) General Settings 🐻 New Survey Published: 08/11 /2019 28 / 11 /2019 Custom URL Find Survey.. URL: http://srtry.artologik.net/kristinsr/Survey/10 Automatically close the survey when the 🛐 My Surveys above selected publication period ends Public Preview 🛐 Survey Co O Yes 
No Enabled Send notification to the owner None when the survey is closed ○ Yes ● No Password protected Basic Information Validation message: Default O Extended Templates Respondent may print survey 🔾 Yes 🖲 No LIRI http://srtry.artologik.net/kristinsr/Preview/10 Questions before sending it: Design Respondents are allowed to Yes 
 No save and resume the survey Preview at a later date: Respondents are allowed to 
 Yes 
 No 😹 Data Collection go back to previous page: When a Survey Has Been Submitted Thank you message: 1 Do the following: O Display a "Thank you" message Open this webpage https://www.artologik.com/ Allow respondents to 🔿 Yes 🖲 No download a PDF with their answers: 🔿 Yes 🖲 No Send respondents a confirmation e-mail on submit: Save

1

Except for Survey type (now under Survey > Distribution > Settings), all the information from the old Basic Information page exist on the new Settings page under Survey Construction.

## Show answers

| ✓ Survey&Report        | # / Survey / Survey   | # / Survey / Survey abc / Show answers |                           |                    |                  | Admin 1 - |  |  |
|------------------------|-----------------------|----------------------------------------|---------------------------|--------------------|------------------|-----------|--|--|
| 🖞 Survey               | di di                 | <b>.</b>                               | ت.<br>ا                   |                    |                  |           |  |  |
| Survey abc<br>L Active | Show/hide unsubn      | nitted answers Exp                     | ort survey answers as PDF |                    |                  |           |  |  |
| New survey             | Answer ID ÷           | ❤ <u>Status</u> ≑                      | <u>Info</u> ‡             | ❤ <u>Started</u> ≑ | Submitted =      | Ŷ         |  |  |
| Find survey            | <ul><li>✓ 1</li></ul> | Submitted                              | Salim G.                  | 08/01/2020 16:17   | 08/01/2020 16:17 |           |  |  |
| Manage surveys         | 2                     | Submitted                              | Suki O.                   | 08/01/2020 16:17   | 08/01/2020 16:18 |           |  |  |
| Survey Construction    | 3                     | Submitted                              | Kristin S.                | 08/01/2020 16:18   | 08/01/2020 16:19 |           |  |  |
| Distribution           | 4                     | Submitted                              | Mike S.                   | 08/01/2020 16:19   | 08/01/2020 16:20 |           |  |  |
| Answers                | 5                     | Submitted                              | Larissa S.                | 08/01/2020 16:20   | 08/01/2020 16:20 |           |  |  |
| Show answers           | 6                     | Submitted                              | Jay                       | 08/01/2020 16:20   | 08/01/2020 16:20 |           |  |  |
| Export data            |                       | Submitted                              | Lisa                      | 08/01/2020 16:21   | 08/01/2020 16:21 | RA        |  |  |
| Handle text answers    |                       |                                        |                           |                    |                  |           |  |  |
| 2 Help                 |                       |                                        |                           |                    |                  |           |  |  |
| ] Help                 |                       |                                        |                           |                    |                  |           |  |  |
|                        |                       |                                        |                           |                    |                  |           |  |  |
|                        |                       |                                        |                           |                    |                  |           |  |  |
|                        |                       |                                        |                           |                    |                  |           |  |  |
|                        |                       |                                        |                           |                    |                  |           |  |  |
|                        |                       |                                        |                           |                    |                  |           |  |  |
|                        |                       |                                        |                           |                    |                  |           |  |  |
|                        |                       |                                        |                           |                    |                  |           |  |  |
|                        |                       |                                        |                           |                    |                  |           |  |  |
|                        |                       |                                        |                           |                    |                  |           |  |  |
|                        |                       |                                        |                           |                    |                  |           |  |  |
|                        |                       |                                        |                           |                    |                  |           |  |  |
|                        |                       |                                        |                           |                    |                  |           |  |  |
|                        |                       |                                        |                           |                    |                  |           |  |  |
|                        | R < <b>1</b> ≻ N      | Displaying 1 - 7 of 7 (7)              |                           |                    |                  |           |  |  |

#### The tab *Show answers* is new, and can now be found under *Survey > Construction > Answers*.

Here you have, depending on your settings and the survey type, the possibility to see submitted, as well as unsubmitted surveys.

Click the button on the answer row to see the answers and button the answers for this specific respondent.

## Handle text answers

| 🗹 Survey&Report                                   | # / Survey / Survey abc / Handle text answ    | rs Default Organisation             |                                 |  |  |  |
|---------------------------------------------------|-----------------------------------------------|-------------------------------------|---------------------------------|--|--|--|
| Survey                                            | Back Show new Show edited                     | Show verified                       |                                 |  |  |  |
| New survey     Find survey                        | If other please specify<br>Answers            | Gym and basketball<br>Edited        |                                 |  |  |  |
| Manage surveys     Survey Construction            | What kind of sports are you doing?<br>Answers | Going to the gym                    |                                 |  |  |  |
| <ul> <li>Distribution</li> <li>Answers</li> </ul> | What kind of games are you playing<br>Answers | Swimming                            |                                 |  |  |  |
| - Show answers                                    | Which hobbies?<br>Answers                     |                                     |                                 |  |  |  |
| Handle text answers                               |                                               | Edit text answer                    | ፼ □ ⊗                           |  |  |  |
| A Reports                                         |                                               | Original text<br>Gym and basketball |                                 |  |  |  |
| Templates                                         |                                               |                                     |                                 |  |  |  |
| 2 Help                                            |                                               |                                     |                                 |  |  |  |
|                                                   |                                               | Edited text                         | ь.                              |  |  |  |
|                                                   |                                               | Gym and basketball                  |                                 |  |  |  |
| Artologik®                                        |                                               |                                     |                                 |  |  |  |
|                                                   |                                               |                                     | ati Save and verify Save Cancel |  |  |  |

In the new version, the equivalent to *Text answers* is called *Handle text answers* and can be found in the *Answers* section under *Survey*.

The text questions are now listed directly on the page with an additional section for the answers that opens when you click the question.

- A new tab opens where you can view the answers.
  - ightarrow A pop-up window opens, showing
    - the original text at the top and the

edited text at the bottom.

ightarrow Verify the text answer.

## Publishing

| ✓ Survey&Report    | # / Survey / TEST / Distribution / Settings |                                                     | french 💵 🖌                 | Survey&Report                      | 😰 Survey Construction / Basic                           | Information :                                                                 |                     | Main Organisation                               | 2-         |
|--------------------|---------------------------------------------|-----------------------------------------------------|----------------------------|------------------------------------|---------------------------------------------------------|-------------------------------------------------------------------------------|---------------------|-------------------------------------------------|------------|
| <b>A A</b>         |                                             |                                                     | •                          | Survey                             | Properties Introductory                                 | r Text Header/Footer Thank You Me                                             | ssage Consent Fo    | irm Consent Refused                             | <b>?</b> 🖪 |
| [✓] Survey         | Distribution settings At completed survey   |                                                     |                            | Copy of Media Survey 2<br>- Active | Basic Information Settings                              | Layout Access Publishing                                                      |                     |                                                 |            |
| Construction       |                                             |                                                     |                            | New Survey                         | General Settings                                        | 09 (41 /2010                                                                  | Survey URL(s)       |                                                 | _          |
| 🛉 New survey       | Save Finish construction                    |                                                     |                            | 🛐 Find Survey                      | Published.                                              |                                                                               | URL:                | http://srtrv.artologik.net/kristinsr/Survev/10  |            |
| Q Find survey      |                                             |                                                     |                            | 🛐 My Surveys                       |                                                         | above selected publication period ends                                        | Public Preview      |                                                 |            |
| Q Manage surveys   | Survey type Anonymous Respondent F          | blic Settings for the respondent survey             |                            | Survey Construction                | Send notification to the owner                          | - None 🔻                                                                      | Enabled:            | O Yes () No                                     |            |
| / Construction     | Published                                   | Modification of a submitted survey 🚯                | ×                          | Basic Information                  | Validation message:                                     | Default      Extended                                                         | Password protected: | O Yes  No                                       |            |
| Distribution       | dd/mm/yyyy 🕼                                | Display the 'Save' button ()                        |                            | Questions                          | Respondent may print survey<br>before sending it:       | O Yes O No                                                                    | URL:                | http://srtry.artologik.net/kristinsr/Preview/10 |            |
| Settings           | Automatic closing 🕦                         | Display respondent data 🚯                           | ×                          | Design                             | Respondents are allowed to save and resume the survey   | ● Yes () No                                                                   |                     |                                                 |            |
| Respondents        | Show 'Previous page' button 🚯               | ✓ Connected respondent categories                   | <b>Q</b> Search            | Preview                            | at a later date:                                        | Qu. Qu                                                                        |                     |                                                 |            |
| Emails and letters | Allow respondent comment ()                 | × No respondent categories connected                |                            | Data Collection                    | Respondents are allowed to<br>go back to previous page: | ● Yes () No                                                                   |                     |                                                 |            |
| Paper Survey       | Email notification when survey is closed    |                                                     | Select respondent category | Reports                            | When a Survey Has Been Si                               | ubmitted                                                                      |                     |                                                 |            |
| Other distribution | None                                        | T Bublic maniau                                     |                            | Templates                          | Thank you message:                                      | 1                                                                             |                     |                                                 |            |
|                    |                                             | Public preview                                      |                            | Administration                     | Do the following:                                       | <ul> <li>Display a "Thank you" message</li> <li>Open this webpace:</li> </ul> |                     |                                                 |            |
|                    | https://stru.attologi                       | Activate public preview 0                           | ✓                          | Personal data                      |                                                         | https://www.artologik.com/                                                    |                     |                                                 |            |
| 🕋 Report           | mportonal function do                       | Password protected                                  | ×                          | 👔 Help                             | Allow respondents to                                    | ⊖Yes 	No                                                                      |                     |                                                 |            |
| 🖹 Templates        |                                             | https://srtry.artologik.net/traineesr5/Preview/14 🗔 |                            |                                    | their answers:                                          |                                                                               |                     |                                                 |            |
|                    |                                             |                                                     |                            |                                    | Send respondents a<br>confirmation e-mail on submit:    | ⊖Yes                                                                          |                     |                                                 |            |
|                    |                                             |                                                     |                            |                                    |                                                         |                                                                               |                     |                                                 | Save       |
| Help               |                                             |                                                     |                            |                                    |                                                         |                                                                               |                     |                                                 |            |

All the information from the old *Publishing* tab can now be found on the *Distribution settings* tab under *Survey > Distribution > Settings*. Exceptions are *Respondents may print survey before sending it* and the section *When a survey has been submitted*, now under the tab *At completed survey*.

## Reports and subreports

## Create new report

To create a new report, go to *Report* > *New report* and click *Create new standard report*. After that, you will be able to select the survey that the report should be based on.

Another option is to go to the dashboard of the survey that the report should be based on and click *Create report*.

Lastly, you will be able to enter basic information of the report.

|               | Report wizard               | 2 🗆                      | Report wizard           |                     |                           | 2 🗆 😣                  |
|---------------|-----------------------------|--------------------------|-------------------------|---------------------|---------------------------|------------------------|
|               | Select report type Select s | survey Basic information | Select                  | report type S       | Select survey             | Basic information      |
|               | Create new standard report  |                          | Report name             |                     |                           |                        |
| 🔏 Report      |                             |                          |                         |                     |                           |                        |
| - Roport      |                             |                          | Report language         |                     | Include informational te: | xts                    |
| TEST          |                             |                          | Swedish<br>Depart theme |                     | Select among survey qu    | uestions ()            |
|               |                             |                          | Default                 | ,                   | One item per page 🚯       | ×                      |
|               | <b>→</b>                    |                          | Report template         |                     |                           |                        |
| New report    |                             |                          | Default                 |                     | •                         |                        |
| Q Find report |                             |                          | Header                  | Konstluct (Builtant |                           |                        |
|               |                             |                          | Artologi                | ĸ                   |                           | •                      |
|               |                             |                          | Introduction text       |                     |                           |                        |
|               |                             | Previous Next Finish Can | ncel                    |                     | Previou                   | is Next≻ Finish Cancel |

## Reports

æ

O,

?

Help

Templates

Administration

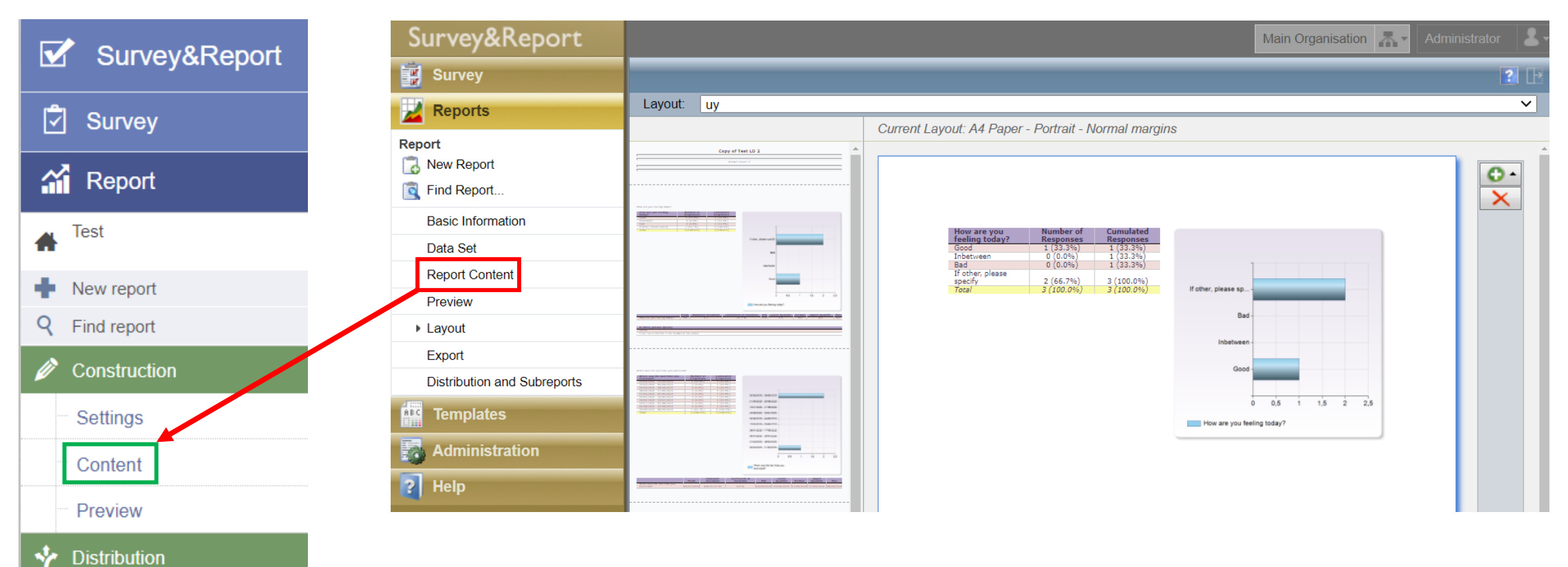

The results can now be arranged under *Report* > *Construction* > *Content*. It is now also possible to edit the *header* and *footer* directly in the report.

## Data set, Arrange questions, Add footer/header

*Data set, Arrange questions (Report Content)* and add footer/header (Basic Information) have all been moved into *Content* under *Report > Construction*.

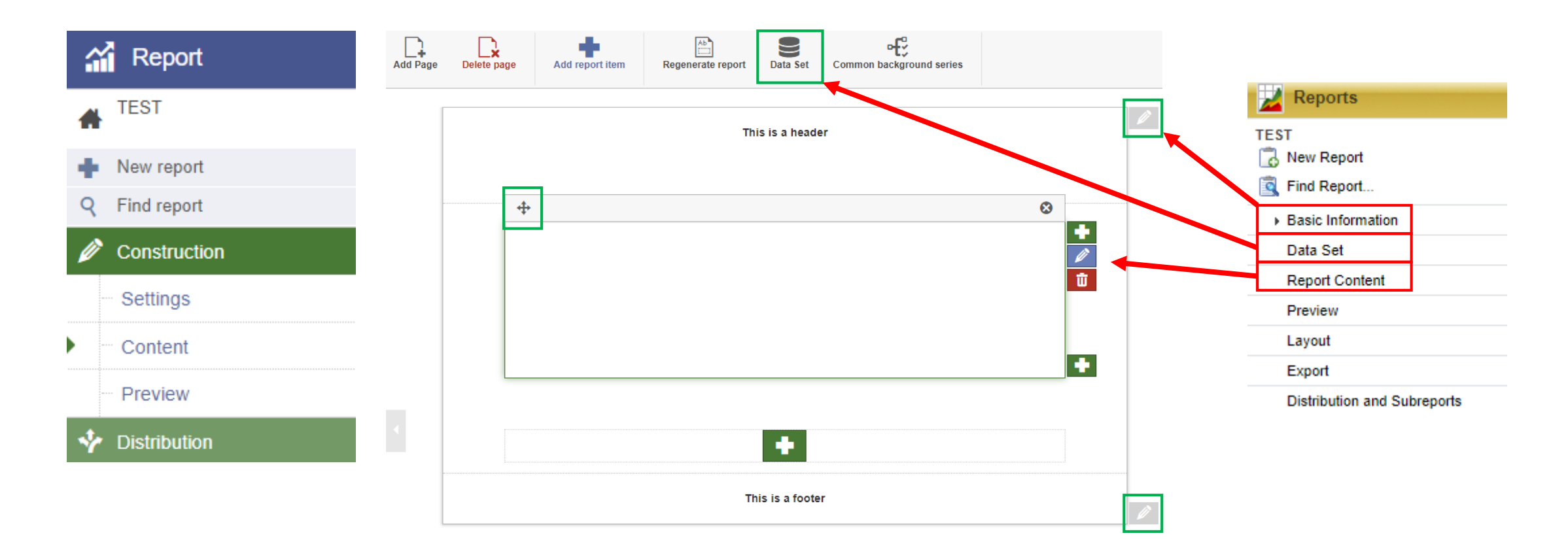

## Exporting reports

| Survey&Report        | / Report / test / Distribution / Export                     | Survey&Report     |
|----------------------|-------------------------------------------------------------|-------------------|
| Survey               | Export with outo lovout                                     | Survey            |
| 🚮 Report             | Export with auto layout                                     | Reports           |
| 🖨 <sup>test</sup>    | the layout.                                                 | Report            |
| New report           |                                                             | 🔂 New Report      |
| Q Find report        | Word                                                        | Find Report       |
| 🥟 Construction       |                                                             |                   |
| ✤ Distribution       | PowerPoint                                                  | Basic Information |
| Export               |                                                             | Data Set          |
| ···· Main report     | Export dataset                                              | Report Content    |
| - Subreports         | New DATA Set                                                | Preview           |
|                      |                                                             | Layout            |
| Functionality from / | avout and Export is now found under Report > Distribution > | ▶ Export          |
|                      |                                                             |                   |

*Export*. You can export the report to PDF, Word, PowerPoint or Excel.

Distribution and Subreports

## Main report

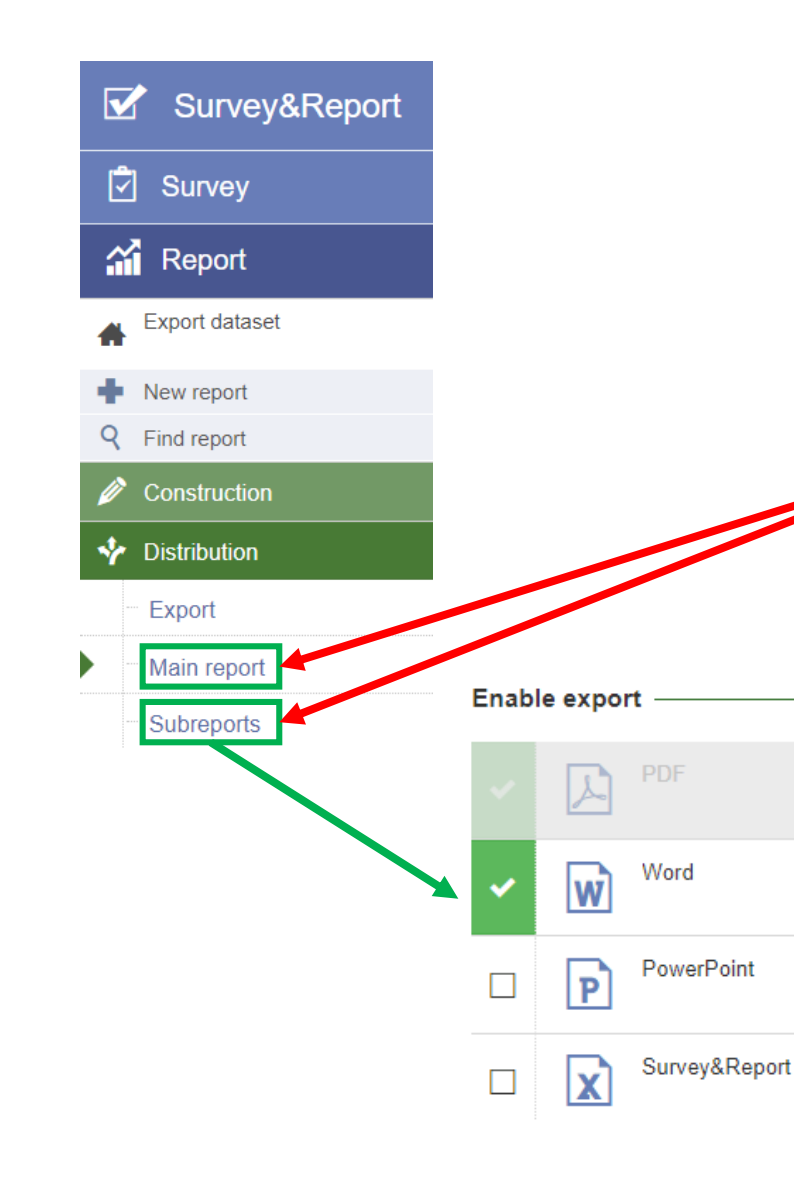

| Survey&Report                                   | Reports / Distribution and Subreports :                    | Main Organisation 🛧 - Administrator 💄 - |  |  |
|-------------------------------------------------|------------------------------------------------------------|-----------------------------------------|--|--|
| Survey                                          |                                                            | 2 🗜                                     |  |  |
| Reports                                         | Publication —                                              | Enable Export                           |  |  |
| Report                                          | From: 05 /10 /2020 🏢 16 :38 🗢                              | DF PDF                                  |  |  |
| Find Report                                     | To: / / 🏢 : 🗢                                              | Quick PDF                               |  |  |
|                                                 |                                                            | Dataset (Excel)                         |  |  |
| Data Set                                        |                                                            | Copy of Test LD 2                       |  |  |
| Report Content                                  | Access                                                     | Also Grant Access To                    |  |  |
| Preview                                         | Requires Password:  No No No No No No No No No No No No No | Vame Name                               |  |  |
| Layout                                          |                                                            |                                         |  |  |
| Export                                          |                                                            |                                         |  |  |
| <ul> <li>Distribution and Subreports</li> </ul> |                                                            |                                         |  |  |
| Templates                                       |                                                            |                                         |  |  |
| Administration                                  |                                                            |                                         |  |  |
| 👔 Help                                          |                                                            |                                         |  |  |

The *Distribution settings* from the tab *Distribution and Subreports* from version 4 are now located under *Report* > *Distribution* > *Main report*. *Subreports* are now found under *Report* > *Distribution* > *Subreports*.

Compared to the old version, *Enable exports* contains more export options :

- · PDF
- Word
- Powerpoint
- Implemented template in Excel

## Subreports

|                                                        |                                                                   | Survey&Report                                                                                                    | Reports / Distribution and Subreports :                                                                                                    | Main Organisation 🗛 🗸 Administrator                           |
|--------------------------------------------------------|-------------------------------------------------------------------|----------------------------------------------------------------------------------------------------|----------------------------------------------------------------------------------------------------|---------------------------------------------------------------|
| 4                                                      | Report                                                            | Survey                                                                                                    |                                                                                                    | 2                                                             |
| <ul> <li>▲</li> <li>↓</li> <li>♀</li> <li>✓</li> </ul> | TEST<br>New report<br>Find report<br>Construction<br>Distribution | Survey         Survey         Reports         Report - Health and exercise         Image: Survey         New Report         Image: Survey         Report - Health and exercise         Image: Survey         Image: Survey         Image: Survey         Report Content         Preview         Layout         Export         Image: Distribution and Subremote | Publication       Enable Exp         From:       11 /09 /2020         To:       / /         To:       / /         Image: Comparison of the system         Access         Requires Password:       No         Yes, use the following password         Image: Comparison of the system         Minimum response       0 | PDF et (Excel) and exercise Access To t - Health and exercise |
|                                                        | Export                                                            | Templates                                                                                                    | view result:                                                                                                    |                                                               |
|                                                        | Main report                                                       | Administration                                                                                                    |                                                                                                    |                                                               |
| •                                                      | Subreports                                                        | Per Help                                                                                                    |                                                                                                    |                                                               |

*Subreports,* previously under *Distribution and Subreports,* can now be found under *Reports* > *Distribution* > *Subreports.* 

To create a subreport, click the Plus 📩 button.

## Subreports - Settings

| Back Save Remove View      |                                                                                                    | TEST                                                                                                |                                                                                                    |
|----------------------------|----------------------------------------------------------------------------------------------------|----------------------------------------------------------------------------------------------------|----------------------------------------------------------------------------------------------------|
| TEST<br>Published: No      | ings Selections Report viewers                                                                                               | Publication: -<br>URL: <u>https://srtry.artologik.net/traineesSR4</u>                               |                                                                                                    |
| Make<br>Minir<br>–<br>Enal | ke the subreport publicly accessible via a link     Imum response count to view result     No limit     able exports     PDF | Information<br>Name: sub<br>Publication: -<br>URL: <u>https://srtry.artologik.net/traineesSR4/r</u> | Selections Vame Vame |
|                            | Word       PowerPoint       Test Linda Quick Guide                                                                           |                                                                                                    |                                                                                                    |

In the new version, we have simplified the subreports settings window and divided it into 3 tabs:

- Settings
- Selections
- Report viewers

In version 4, these settings were found altogether in the same space by pressing the *Distribution Settings* button under *Distribution and Subreports*.

# Administration

## Administration

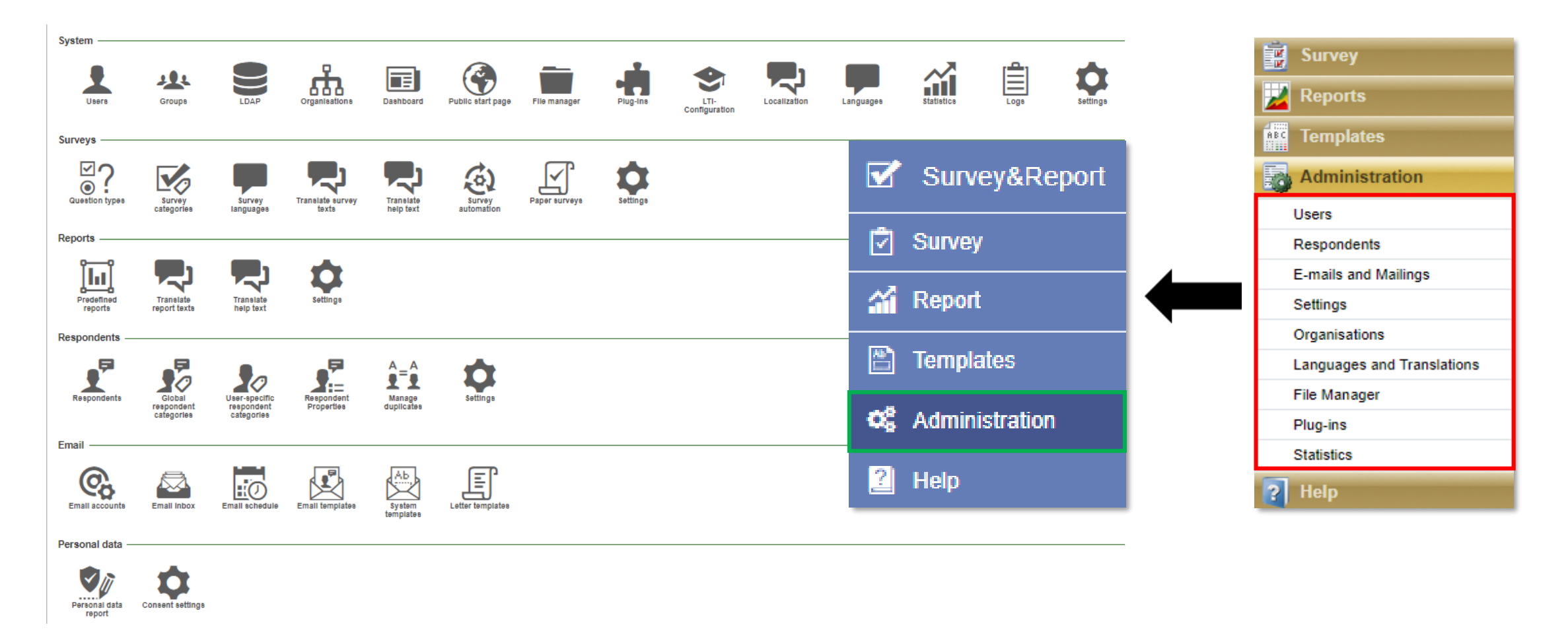

You now have an overview of all the different sections and settings when you click Administration.